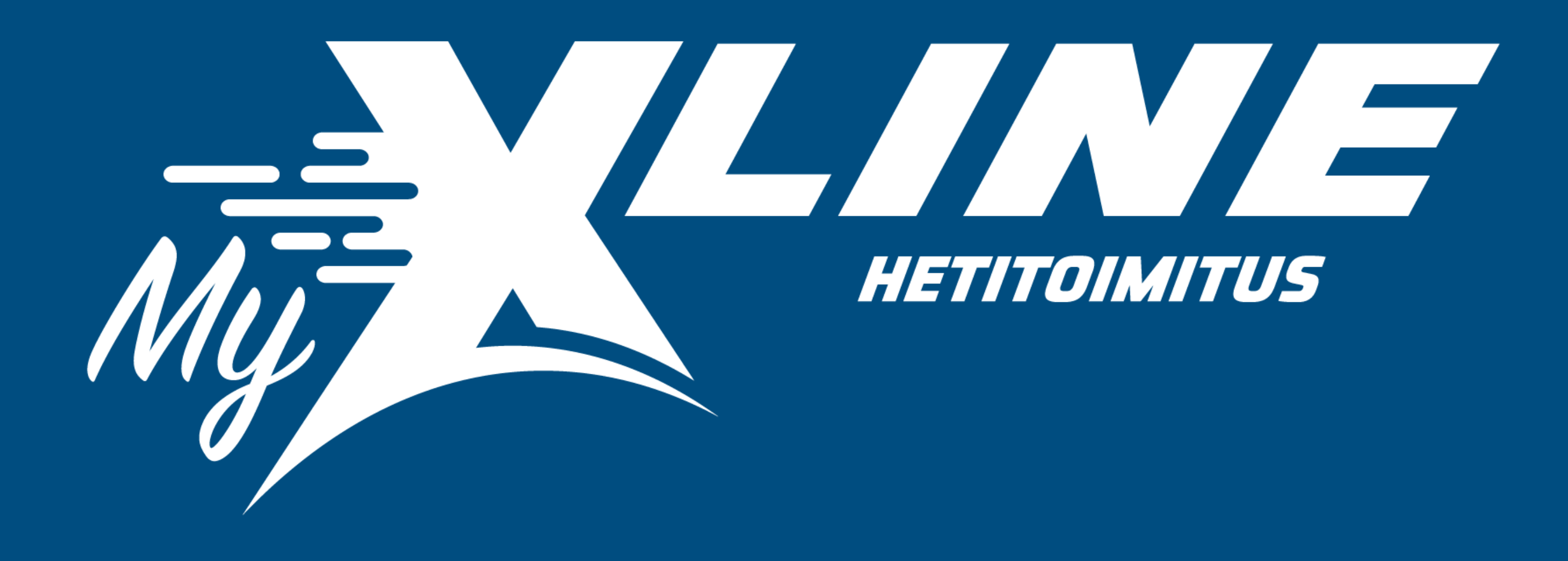

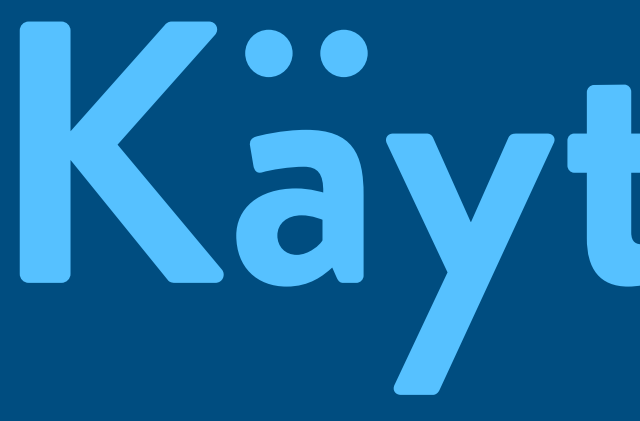

# Kayttoohje

# Sisäänkirjautuminen

- <u>www.myxline.fi</u>
- Kirjaudu sisään järjestelmään kohdasta "Tilaa kuljetus"

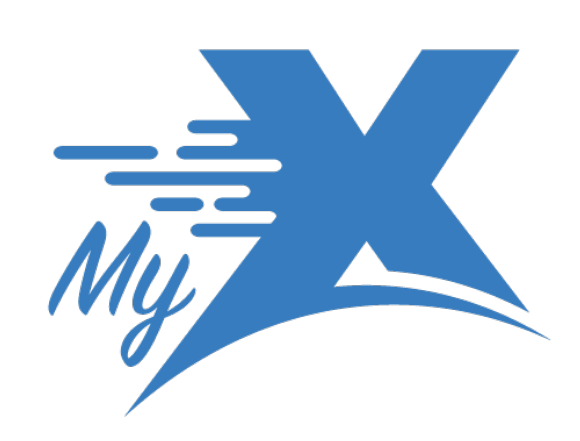

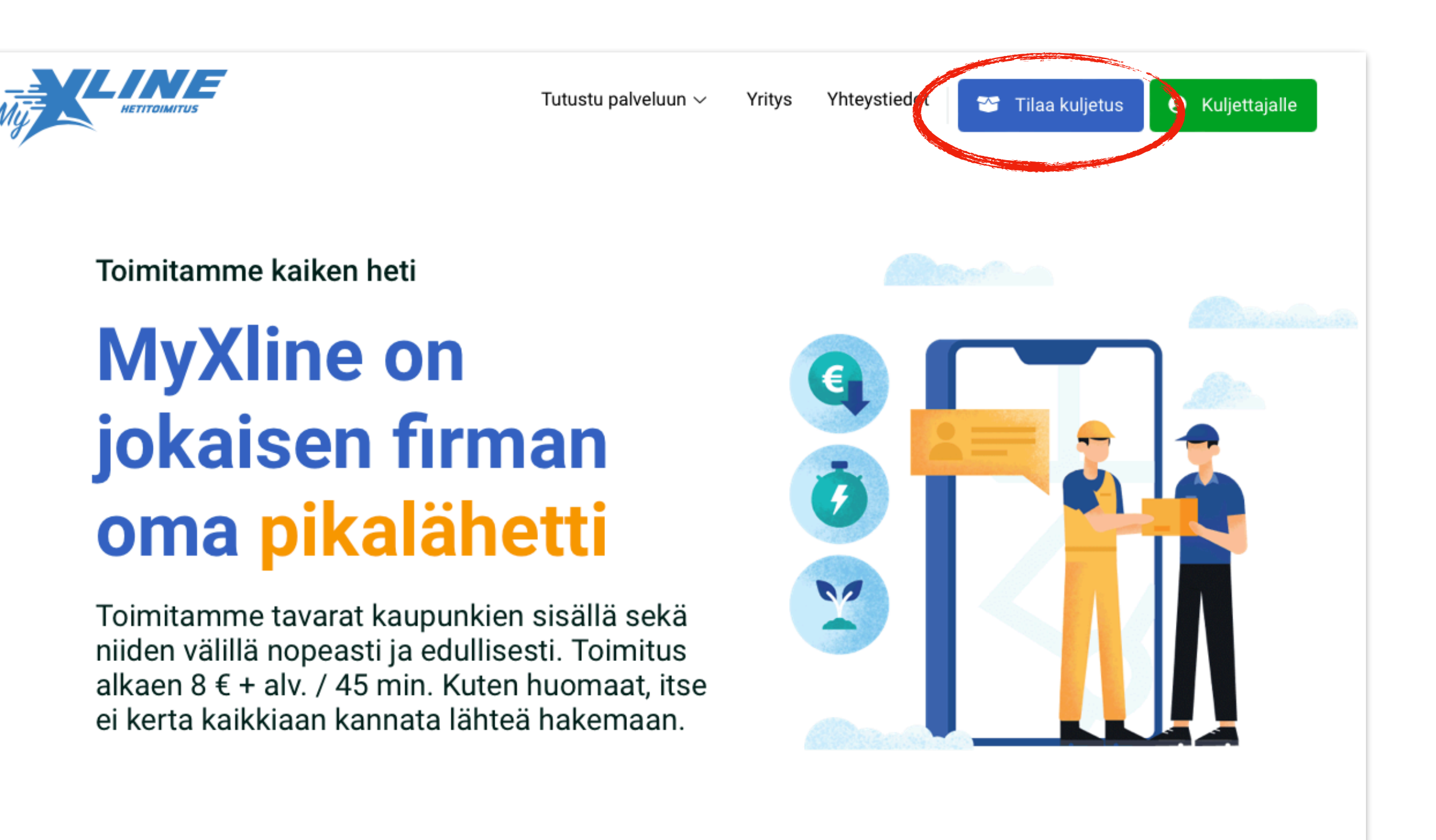

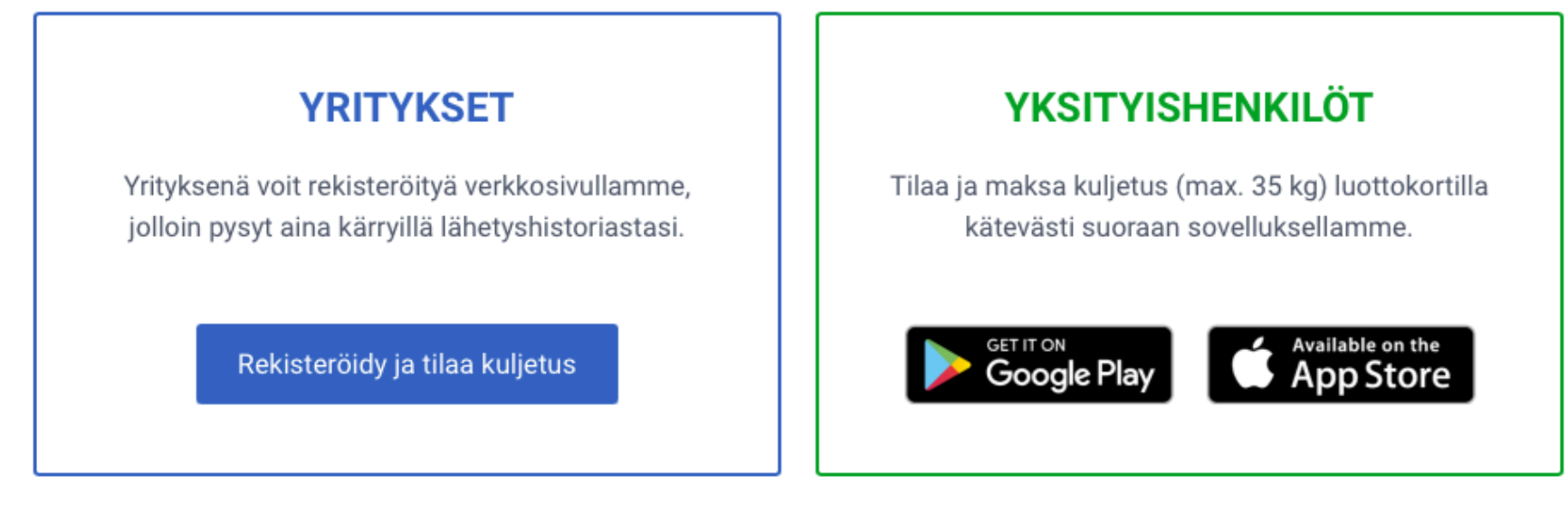

# Sisäänkirjautuminen

- Ensikirjautuminen kohdasta "Luo käyttäjä". Seuraavaksi täytä yrityksesi tiedot.
- Rekisteröidyttyäsi kirjaudu suoraan sisään tunnuksiasi käyttäen.

Asiakaspalvelu 010 200 5000

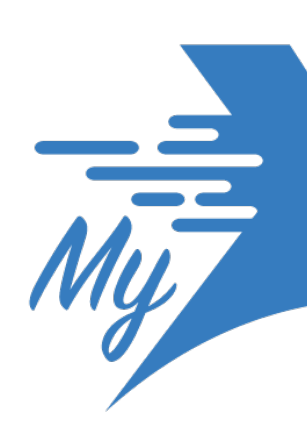

| Му нетітоїмітия                                                                                        |               | Му<br>Му                                |
|----------------------------------------------------------------------------------------------------|---------------|-----------------------------------------|
| KIRJAUDU                                                                                               |               | LUO KÄYTTÄJÄ                            |
| Sähköposti                                                                                             |               | Yrityksen nimi                          |
|                                                                                                    |               | Yrityksen Y-tunnus                      |
| Salasana<br>Unohditko salasanasi?                                                                      | $\rightarrow$ | Sähköposti                              |
|                                                                                                    |               | – Puhelinnumero                         |
| KIRJAUDU                                                                                               |               | +358                                    |
| Luo kayttaja                                                                                           |               | Salasana                                |
| Jos haluat toimia kuljettajana, lataa sovellus tästä: Android / iOS<br>Asiakaspalvelun puh: 0102005000 |               | Salasana uudelleen                      |
| Ohjeet MyXline:n käyttöön                                                                              |               | Hyväksyn käyttöehdot                    |
|                                                                                                    |               | LUO KÄYTTÄJÄ                            |
|                                                                                                    |               | Ei vielä tunnusta? Palaa kirjautumiseen |

Jos haluat toimia kuljettajana, lataa sovellus tästä: Android / i0

siakaspalvelun puh: 0102005000

Ohjeet MyXline:n käyttöön

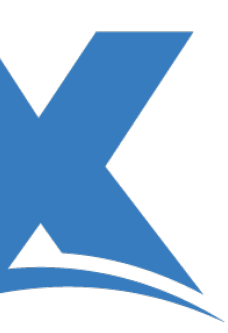

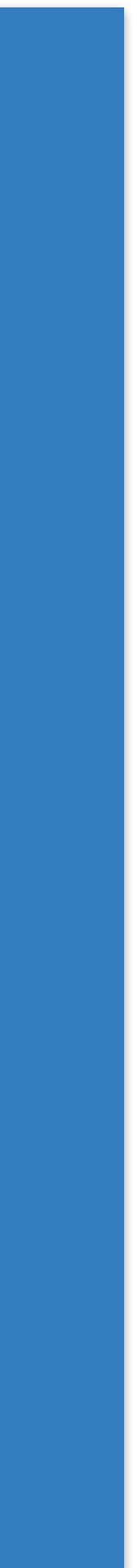

### Omat tiedot

- Ensikirjautumisella avaa valikko näytön vasemmasta yläkulmasta.
- Ensimmäisenä valitse kohta "Muokkaa tietojani".
- Tämän jälkeen täytä yrityksesi tiedot.
- Kohdasta "Organisaation käyttäjät" voit lisätä uusia käyttäjiä heidän sähköpostiosoitteellaan. Esimerkki matti.meikäläinen@esimerkki.fi (paina enter). Tämän jälkeen uudet käyttäjät kirjautuvat lisätyllä sähköpostilla.
- Ensimmäisellä kirjautumisella salasana on "vaihdasalasana". Muokkaa salasana välittömästi kohdasta "Salasanan vaihto".

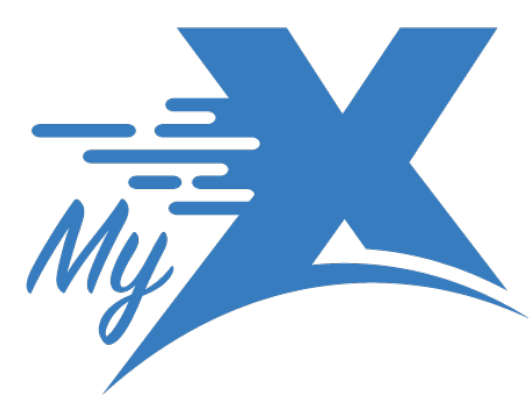

|                                                                                                    | ikassivu                                                          |                                                        |                                                                                                    |                |                                                             |                                  | 14       |
|----------------------------------------------------------------------------------------------------|-------------------------------------------------------------------|--------------------------------------------------------|----------------------------------------------------------------------------------------------------|----------------|-------------------------------------------------------------|----------------------------------|----------|
|                                                                                                    |                                                                   | MUZ                                                    |                                                                                                    |                |                                                             |                                  |          |
|                                                                                                    | Viimeisimmät lähetyk                                              | set                                                    |                                                                                                    |                | 🕅 LÄHETYSKART                                               | TA + LISÂA                       | LÄHETYS  |
|                                                                                                    | Aikaisin noutoaika                                                | Viimeistään perillä                                    | Mistä                                                                                                    | Mihin          | Kuljetuksen til                                             | la                               | Matka    |
|                                                                                                    |                                                                   | м                                                      | lyXline 2022.                                                                                                    |                |                                                             |                                  |          |
| Kirjauduulos<br>Salasanan vaihto<br>Muokkaa tietojani                                                                                                    | E                                                                 | Mīj                                                    |                                                                                                    | NE<br>TOIMITUS |                                                             |                                  |          |
| <ul> <li>Käyttööpäs</li> <li>Kuljetustilausohjeet</li> </ul>                                                                                                    | Viimeisimmät k                                                    | ähetykset                                              |                                                                                                    |                | <b>D</b> I LÄHETYSK                                         | (ARTTA + LI                      | ĂĂ LĂHET |
|                                                                                                    | Aikaisin noutoaika                                                | Viimeistään perillä                                    | Mistā                                                                                                    | Mihin          | Kuljetuks                                                   | en tila                          | Matka    |
|                                                                                                    | Aikaisin noutoaika                                                | Viimeistään perillä                                    | Mistă<br>MyXline 2022                                                                                                    | Mihin          | Kuljetuks                                                   | en tila                          | Matka    |
| Lähettäjän tiedot                                                                                                    | Aikaisin noutoaika                                                | Viimeistään perillä<br>Läh                             | Mistā<br>MyXline 2022<br>ettäjän tiedot<br>tyksen nimi *                                                                                                    | . Mihin        | Kuljetuks                                                   | en tila                          | Matka    |
| Lähettäjän tiedot<br>Vrityksen nimi*<br>MyXline                                                                                                    | Aikaisin noutoaika<br>Y-Tunnus*<br>1234567-8                      | Viimeistään perillä<br>Läh                             | Mistā<br>MyXline 2022<br>ettäjän tiedot<br>tyksen nimi *<br>yXline                                                                                                    | i Mihin        | Y-Tunnus*<br>123456                                         | en tila<br>7-8                   | Matka    |
| Lähettäjän tiedot<br>Vrityksen nimi*<br>MyXline<br>Yhtevstiedot                                                                                                    | Aikaisin noutoaika<br>Y-Tunnus*<br>1234567-8                      | Viimeistään perillä                                    | Mistā<br>MyXline 2022<br>ettäjän tiedot<br>tyksen nimi *<br>yXline<br>eystiedot                                                                                                    | Mihin          | Kuljetuks<br>Y-Tunnus*<br>1234567                           | en tila<br>7-8                   | Matka    |
| Lähettäjän tiedot<br>Yrityksen nimi*<br>MyXline<br>Yhteystiedot<br>Sahköposti<br>info@myxline.fi                                                                                                    | Aikaisin noutoaika<br>Y-Tunnus*<br>1234567-8<br>+358 50 321 23 86 | Viimeistään perillä<br>Läh<br>Mi<br>Vhte<br>Sai<br>int | Mistā<br>MyXline 2022<br>ettäjän tiedot<br>tyksen nimi*<br>yXline<br>eystiedot<br>hkāposti<br>fo@myxline.fi                                                                         | i Mihin        | Y-Tunnus*         1234563                                   | en tila<br>7-8<br>8 50 321 23 86 | Matka    |
| Lähettäjän tiedot<br>Yrityksen nimi*<br>MyXline<br>Yhteystiedot<br>Sahköposti<br>info@myxline.fi<br>Organisaation käyttäjät                                                                                         | Aikaisin noutoaika                                                | Viimeistään perillä                                    | Mistā<br>MyXline 2022<br>ettäjän tiedot<br>tyksen nimi*<br>yXline<br>eystiedot<br>hköposti<br>fo@myxline.fi<br>anisaation käy                                                       | yttäjät        | Kuljetuks<br>Y-Tunnus*<br>1234563                           | en tila<br>7-8<br>8 50 321 23 86 | Matka    |
| Lähettäjän tiedot<br>Vrityksen nimi*<br>MyXline<br>Yhteystiedot<br>Sahköposti<br>info@myxline.fi<br>Organisaation käyttäjät<br>matti.meikäläinen@esimerki                                                           | Aikaisin noutoaika                                                | Viimeistään perillä                                    | Mistă<br>MyXline 2022<br>ettäjän tiedot<br>tyksen nimi*<br>yXline<br>eystiedot<br>nköposti<br>fo@myxline.fi<br>anisaation käy                                                       | vttäjät        | Kuljetuks<br>Y-Tunnus*<br>1234563                           | en tila<br>7-8<br>8 50 321 23 86 | Matka    |
| Lähettäjän tiedot<br>Yrityksen nimi*<br>MyXline<br>Yhteystiedot<br>Sahköposti<br>info@myxline.fi<br>Organisaation käyttäjät<br>matti.meikäläinen@esimerki                                                           | Aikaisin noutoaika                                                | Viimeistään perillä                                    | Mistă<br>MyXline 2022<br>ettäjän tiedot<br>tyksen nimi*<br>yXline<br>eystiedot<br>hköposti<br>fo@myxline.fi<br>anisaation käy<br>tti.meikäläinen@es                                 | vttäjät        | Kuljetuks<br>Y-Tunnus*<br>1234563                           | en tila<br>7-8<br>8 50 321 23 86 | Matka    |
| Lähettäjän tiedot<br>Yrityksen nimi*<br>MyXline<br>Yhteystiedot<br>Sahköposti<br>info@myxline.fi<br>Organisaation käyttäjät<br>matti.meikäläinen@esimerki<br>Laskutustiedot<br>Yrityksen nimi*                      | Aikaisin noutoaika                                                | Viimeistään perillä                                    | Mistă<br>MyXline 2022<br>ettäjän tiedot<br>tyksen nimi*<br>yXline<br>eystiedot<br>nkóposti<br>fo@myxline.fi<br>anisaation käy<br>tti.meikäläinen@es<br>kutustiedot                  | vttäjät        | Kuljetuks<br>Y-Tunnus*<br>1234563                           | en tila<br>7-8<br>8 50 321 23 86 | Matka    |
| Lähettäjän tiedot<br>Yrityksen nimi*<br>MyXline<br>Yhteystiedot<br>Sahköposti<br>info@myxline.fi<br>Organisaation käyttäjät<br>matti.meikäläinen@esimerki<br>Laskutustiedot<br>Yrityksen nimi *                     | Aikaisin noutoaika                                                | Viimeistään perillä                                    | Mistă<br>MyXline 2022<br>ettäjän tiedot<br>tyksen nimi*<br>yXline<br>eystiedot<br>nkdposti<br>fo@myxline.fi<br>anisaation käy<br>tti.meikäläinen@es<br>kutustiedot<br>ityksen nimi* | vttäjät        | Y-Tunnus*           1234563           H*           Y-tunnus | en tila<br>7-8<br>8 50 321 23 86 | Matka    |
| Lähettäjän tiedot<br>Yrityksen nimi*<br>MyXline<br>Yhteystiedot<br>Sahköposti<br>info@myxline.fi<br>Organisaation käyttäjät<br>matti.meikäläinen@esimerki<br>Laskutustiedot<br>Yrityksen nimi *<br>Laskutusosoite * | Aikaisin noutoaika                                                | Viimeistään perillä                                    | Mistă<br>MyXline 2022<br>ettäjän tiedot<br>tyksen nimi*<br>yXline<br>eystiedot<br>nköposti<br>fo@myxline.fi<br>anisaation käy<br>tti.meikäläinen@es<br>kutustiedot<br>ityksen nimi* | vttäjät        | Y-Tunnus*           1234563           H*           Y-tunnu* | en tila<br>7-8<br>8 50 321 23 86 | Matka    |

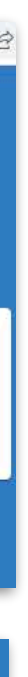

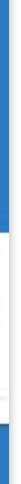

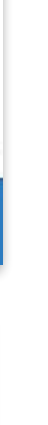

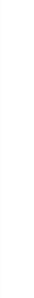

# Miten tilata lähetys / nouto MyXlinella?

- Aloita kohdasta + LISÄÄ LÄHETYS
- Lähetyksessä lisää vastaanottajan nimi (yritys/henkilö) ja puhelinnumero.
- Noudossa vastaanottajan tietoihin laita oman yrityksesi nimi ja puhelinnumero.

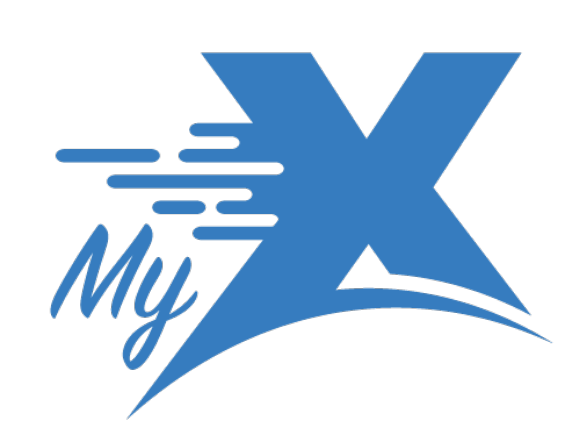

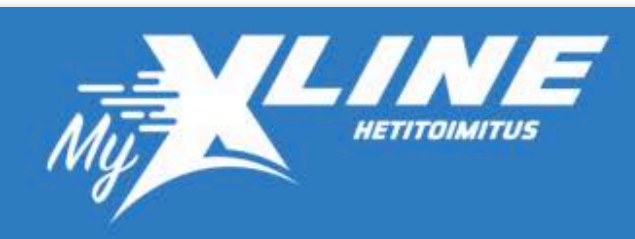

| imeisimmät lähety  | kset                |       |       |                  | - LISÄÄ LÄHETY |
|--------------------|---------------------|-------|-------|------------------|----------------|
| Aikaisin noutoaika | Viimeistään perillä | Mistä | Mihin | Kuljetuksen tila | Matka          |
|                    |                     |       |       |                  |                |

### Lähetys

### Nouto

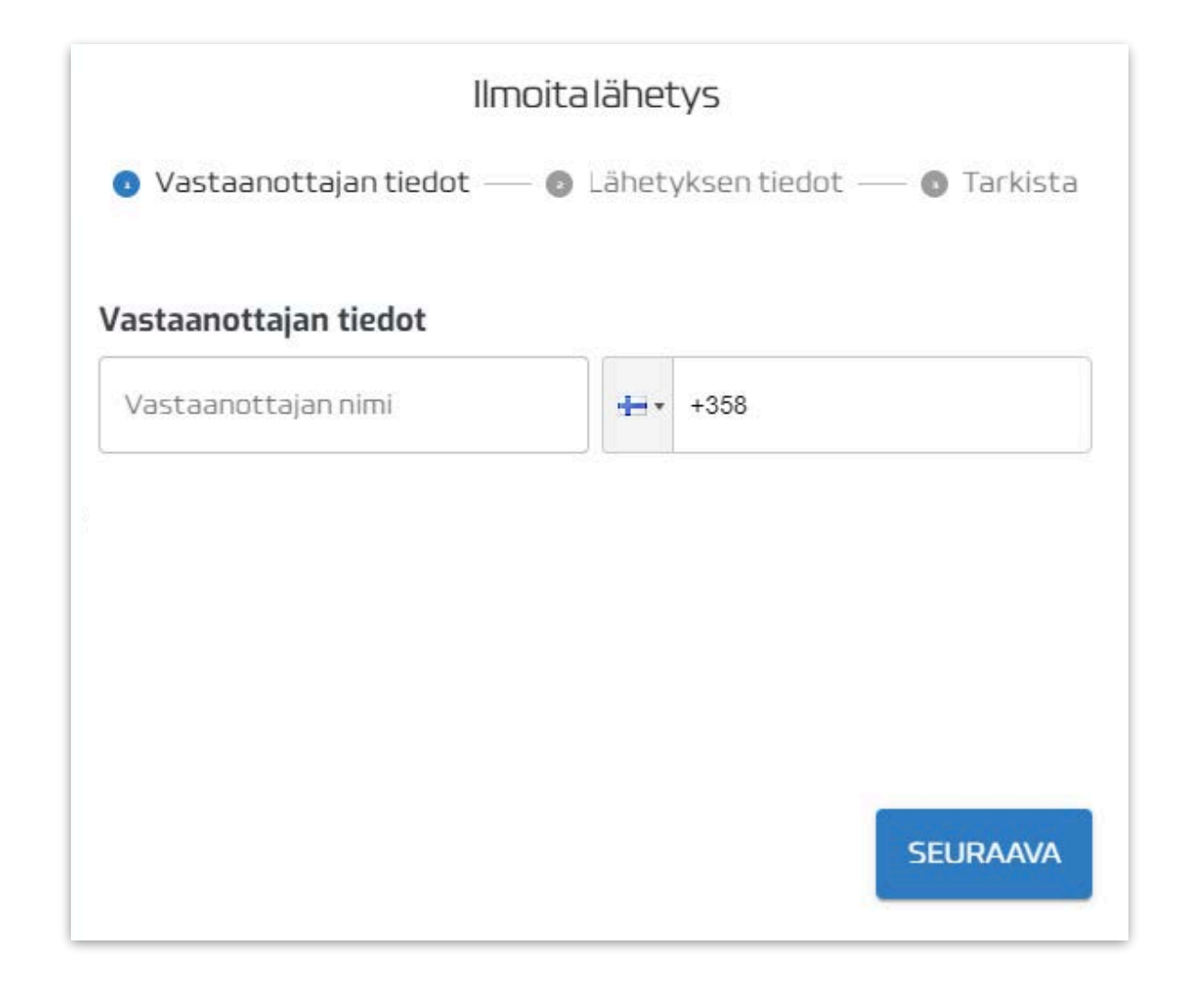

| Ilma                                         | oita lähet | tys                       |
|----------------------------------------------|------------|---------------------------|
| 💿 Vastaanottajan tiedot —                    | Lähet      | yksen tiedot — 🌀 Tarkista |
| Vastaanottajan tiedot<br>Vastaanottajan nimi |            |                           |
| Oman yrityksen nimi                          | +          | +358                      |
|                                              |            |                           |
|                                              |            | SEURAAVA                  |

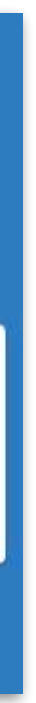

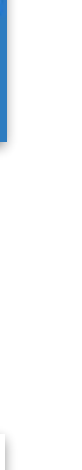

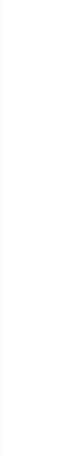

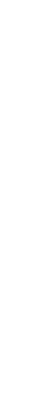

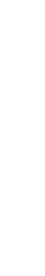

# Lähetyksen tiedot

- Tarkista osoitteet.
- Lähetyksen tarkat tiedot (näkyy kaikille): koko, paino, kappale JOS tarkka nouto-/toimitusaika (esimerkki: Noudettava klo 12: Toimitettava klo 13:15) Normaaleissa lähetyksissä riittää "aikaisin noutoaika" ja "viimeistään perillä" -aika.
- Lisätietoja nouto/toimitusosoitteesta (näkyy vain kuskille):
   Kirjaa kuljettajalle lyhyt ohjeistus nouto-sekä määränpääosoitte
- <u>TÄYTÄ AINA</u> lähetyksen aikaisin noutoaika ja aika milloin lähe olla viimeistään perillä. Huomioiden luvatut toimitusajat (katso
- Voit ottaa lähetyksestä myös kuvan ja liittää sen mukaan.
- Napeista TAKAISIN ja SEURAAVA, pääset siirtymään lähetyk luomisvaiheiden välillä.

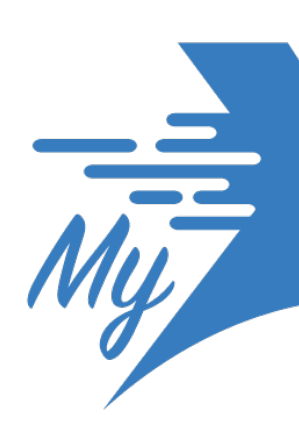

|               | llmoitalahetys                                                                                                    |
|---------------|----------------------------------------------------------------------------------------------------|
|               | 🥝 Vastaanottajan tiedot — 🧿 Lähetyksen tiedot — 🕲 Tarkista                                                                                                    |
| maara,        | Mistä                                                                                                    |
| :00-12:30.    | Würth Helsinki-Konala, Ristipellontie, Helsinki, Finland 🔹                                                                                                    |
|               | Mihin<br>Kirjoita sijainti<br>Keelkorvenkuja, Espoo, Finland 🗸                                                                                                    |
|               | Reitin pituus: 14.82 km                                                                                                    |
|               | Lähetyksen tarkat tiedot (näkyy kaikille) ?                                                                                                    |
| eesta.        | 20x20x20cm<br>3 pahvilaatikkoa<br>10kg yhteispaino                                                                                                    |
| etyksen tulee | Lisätietoja nouto/toimitusosoitteesta (näkyy vain kuskille) ?                                                                                                    |
| hinnasto).    | Nouda Wurthin liikkeestä, yritysasiakkaat pisteeltä Jaakon<br>vasara ja nauloja Oy nimellä tilaus.<br>Toimitus, Soita 5 min ennen kuin olet perillä niin mestari tulee<br>noutamaan tavarat portilta. puh. 0400 123 456 |
|               | Aikaisin noutoaika 22.3.2022 15:02                                                                                                    |
| sen           | Viimeistään perillä* 22.3.2022 18:08                                                                                                    |
|               | LISÄÄ KUVA LÄHETYKSESTÄ*                                                                                                    |
|               | *Vapaaehtoinen                                                                                                    |
|               | TAKAISIN SEURAAVA                                                                                                    |
|               |                                                                                                    |

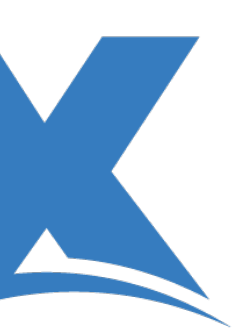

# Lähetyksen tarkistaminen

- Tästä on helppo tarkistaa lähetyksen kaikki tiedot oikeaksi.
- Loppusivu näyttää tältä eli kaikki edellä syötetyt tiedot tulevat tarkastettaviksi.
- Mikäli huomaat jonkin tiedon olevan virheellinen paina vain takaisin ja pääset muuttamaan sen.
- Tietojen ollessa oikein paina nappia "Lähetä".

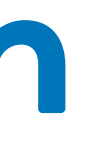

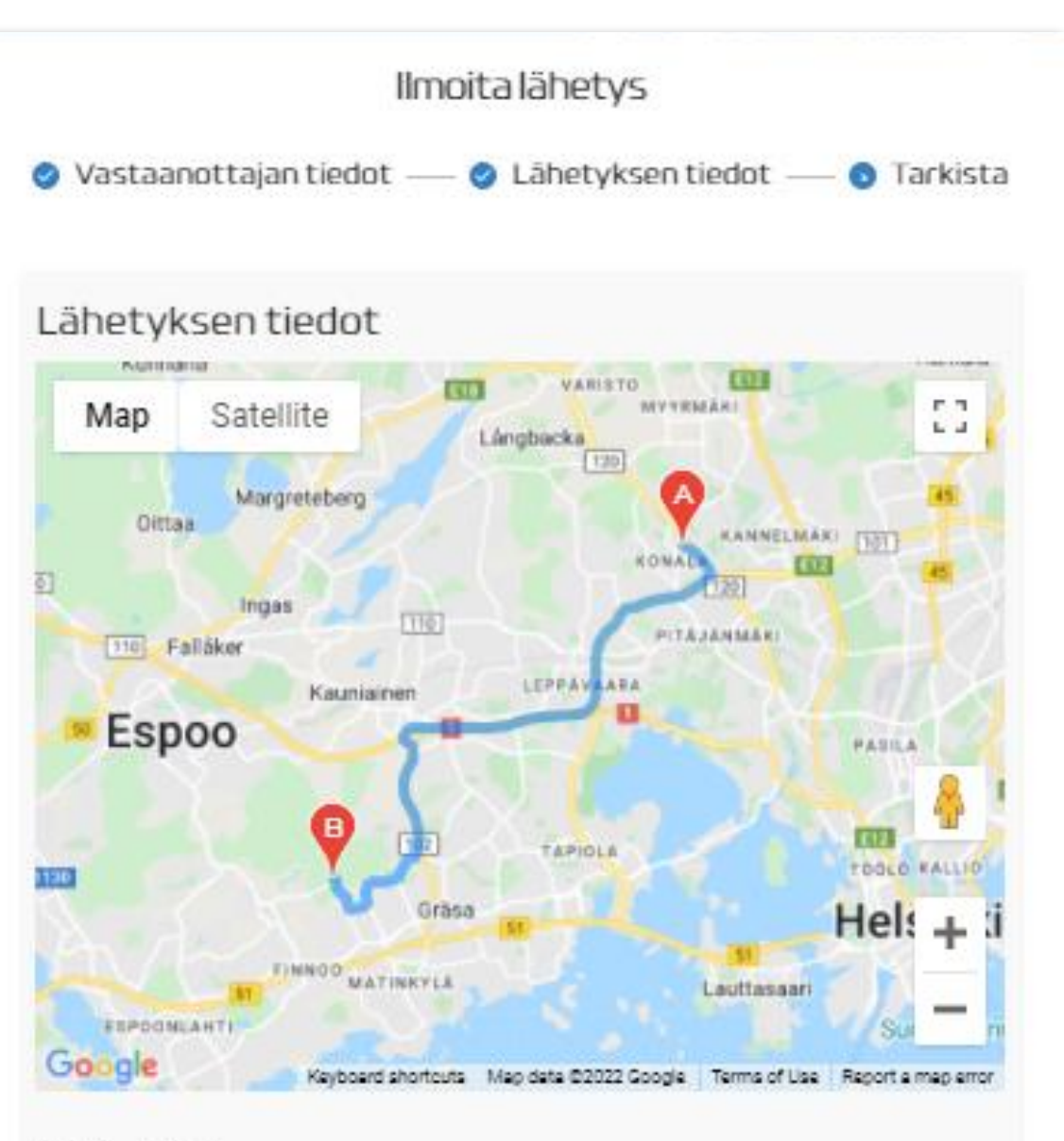

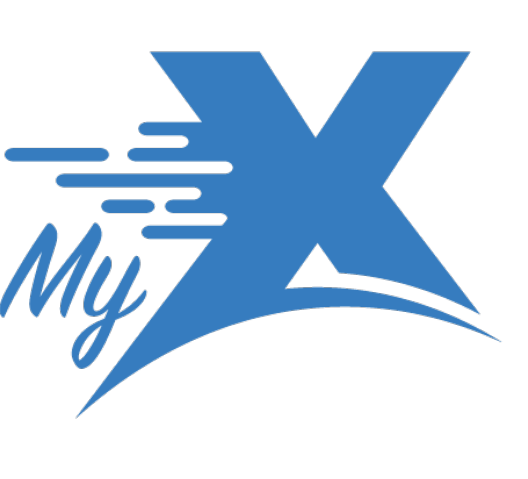

### Mistä - Mihin:

Würth Helsinki-Konala, Ristipellontie, Helsinki, Finland - Keelkorvenkuja, Espoo, Finland Aikaisin noutoaika: Klo: 15.02 Pvm: 22.03.2022 Viimeistään perillä: Klo: 18.08 Pvm: 22.03.2022 Lisätietoa nouto/toimituspaikasta: Nouda Wurthin liikkeestä, yritysasiakkaat pisteeltä Jaakon vasara ja nauloja Oy nimellä tilaus. Toimitus, Soita 5 min ennen kuin olet perillä niin mestari tulee noutamaan tavarat portilta. puh. 0400 123 456 Vastaanottajan tiedot: Oman yrityksen nimi

### Tuote: Lähelle

14.82 km

### Laskutustiedot

| Yrityksen nimi:         |
|-------------------------|
| Y-tunnus:               |
| Laskutusosoite:         |
| Verkkolaskuosoite:      |
| Operaattori:            |
| Verkkolaskuoperaattori: |
|                         |

Oma yritys Oy 123123-1 Testikatu 1 123123123 Maventa 123123

### MUOKKAA TIETOJANI

TAKAISIN

LÄHETÄ

### Lähetyksen seuranta

- Tästä on helppo tarkastella lähetyksen kulkua.
- Kuljetuksen vaiheet ovat "Odottaa kuljettajaa". Tällöin nopein meidän kuljettajista ottaa tehtävän suorittaakseen.
- Seuraava vaihe on "Matkalla". Tällöin tehtävä on työn alla.
- Paketin saapuessa perille vastaanottaja antaa 4-numeroisen vastaanottokoodin kuljettajalle, joka merkitsee tehtävän suoritetuksi. Vaihtoehtoisesti lähettäjä voi merkitä tehtävän suoritetuksi avaamalla lähetyksen tiedot ja hyväksymällä suorituksen tehdyksi.

| kaisin noutoaika | 1947 - 1949 - 1949 - 1949 - 1949 - 1949 - 1949 - 1949 - 1949 - 1949 - 1949 - 1949 - 1949 - 1949 - 1949 - 1949 - |                                                       |                                                                                                    |                                                                                                    |
|------------------|----------------------------------------------------------------------------------------------------|-------------------------------------------------------|----------------------------------------------------------------------------------------------------|----------------------------------------------------------------------------------------------------|
|                  | Viimeistään perillä                                                                                             | Mistă                                                 | Mihin                                                                                                    | Kuljetuksen tila 🛛 🕅                                                                                             |
| vm: 22.03.2022   | Pvm: 22.03.2022                                                                                                 | Würth Helsinki-Konala,                                | Keelkorvenkuja,                                                                                                   | Odottaa                                                                                                    |
|                  | vm: 22.03.2022<br>o: 15.02                                                                                      | vm: 22.03.2022 Pvm: 22.03.2022<br>o: 15.02 Klo: 18.21 | vm: 22.03.2022 Pvm: 22.03.2022 Würth Helsinki-Konala,<br>o: 15.02 Klo: 18.21 Ristipellortie, Helsinki,<br>Finland | vm: 22.03.2022 Pvm: 22.03.2022 Würth Helsinki-Konala, Keelkorvenkuja, C: 15.02 Klo: 18.21 Finland Espoo, Finland |

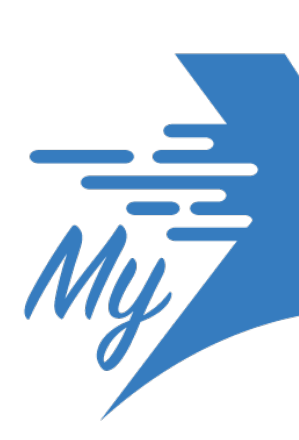

| /iimeisimn | nät lähetykset     |                     |       |       | A + USĀĀL           | <b>ÄHETYS</b> |
|------------|--------------------|---------------------|-------|-------|---------------------|---------------|
|            | Aikaisin noutoaika | Viimeistään perillä | Mistä | Mihin | Kuljetuksen<br>tila | Matka         |
|            |                    |                     |       |       |                     |               |

| iimeisimm | nät lähetykset     |                     |       |       | + USÃA LÁ           | <b>ĀHETYS</b> |
|-----------|--------------------|---------------------|-------|-------|---------------------|---------------|
|           | Aikaisin noutoaika | Viimeistään perillä | Mistä | Mihin | Kuljetuksen<br>tila | Matka         |
|           |                    |                     |       |       |                     | 2             |

| Lähe                  | etyksen tiedot                      | Arv               | oi                |
|-----------------------|-------------------------------------|-------------------|-------------------|
| Lähetystunnus:        | g3yidgiryOs                         | Nopeus            | *****             |
| Viimeistään perillä:  | Pvm: 22.03.2022 Klo: 18.21          | SUPERVICES DEPEND | 0.0.0.0           |
|                       |                                     | Avoin palaute     |                   |
| laettavissa:          | Pvm: 22.03.2022 Klo: 15.02          |                   |                   |
| Mistä - Mihin:        | Würth Helsinki-Konala,              |                   |                   |
|                       | Ristipellontie, Helsinki, Finland - |                   | MERIOTSE SUILIE   |
|                       | Keelkorvenkuja, Espoo, Finland      | S                 | IORITETUKSI SOLUC |
| Matkan pituus:        | 14.82 km                            |                   |                   |
| Kuljetuksen tila:     | Matkalla                            |                   |                   |
| Kuskin nimi:          | Jerry                               |                   |                   |
| Kuskin puhelinnumero: | +358400635888                       |                   |                   |
|                       |                                     |                   |                   |
|                       | ARVIOLIA MERKITSE SLILLIE           |                   |                   |
|                       | SUGRITETUKS                         |                   |                   |

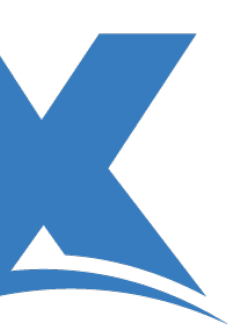

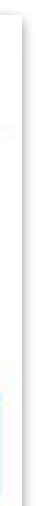